# Configuración de la API Remember Me para PST en sitios WebEx administrados mediante el concentrador de control

| Contenido              |
|------------------------|
| Introducción           |
| Prerequisites          |
| Requirements           |
| Componentes Utilizados |
| Antecedentes           |
| Configurar             |
| Verificación           |
| <u>Troubleshoot</u>    |

# Introducción

Este documento describe cómo configurar la API Remember Me para integraciones con Persistent Session Tokens (PST) cuando Single Sign On (SSO) está habilitado para los sitios de CI Webex (administrados a través de Webex Control Hub). Cuando SSO está habilitado, puede configurar PST desde su proveedor de identidad (IdP) para que las sesiones tarden más en caducar. Para los sitios de CI, Webex idbroker no respeta PST de forma predeterminada.

# Prerequisites

### Requirements

Cisco recomienda que tenga conocimiento sobre estos temas:

- · Conozca su ID de organización y obtenga un token portador
- Tener Postman instalado. Puede descargar la versión de escritorio o el complemento para Chrome

Nota: Navegue hasta Información de fondo para saber cómo obtener un token portador.

### **Componentes Utilizados**

Este documento no tiene restricciones específicas en cuanto a versiones de software y de hardware.

La información que contiene este documento se creó a partir de los dispositivos en un ambiente de laboratorio específico. Todos los dispositivos que se utilizan en este documento se pusieron en funcionamiento con una configuración verificada (predeterminada). If your network is live, make sure that you understand the potential impact of any command.

### Antecedentes

Puede encontrar la ID de la organización en Webex Control Hub. Acceda a Control Hub y haga clic en Mi empresa.

Para obtener un token portador, siga estos pasos:

Paso 1. En Google Chrome, navegue hasta admin.webex.com.

Paso 2. En la parte superior derecha de la ventana del navegador, haga clic en el menú Chrome (:).

Paso 3. Seleccione Tools > Developer Tools. La ventana Herramientas de desarrollo se abre como un panel acoplado en la parte lateral o inferior de Chrome.

Paso 4. Seleccione la ficha Red.

Paso 5. Inicie sesión con su cuenta de administrador completa.

Esta imagen ilustra los pasos 1. a 5.:

| https://admin.webex.com/overview                                                                        |                                                        |         |          |               |           |         |             | ¥ 🗳        | · •   |
|----------------------------------------------------------------------------------------------------|--------------------------------------------------------|---------|----------|---------------|-----------|---------|-------------|------------|-------|
|                                                                                                    | 🕞 🔂 Elements Con                                       | sole S  | ources   | Network Per   | rformance | Mernor  | y »         | 01         | ×     |
|                                                                                                    | 🕚 🛇 🕎 Q, 🗌 Preserve log 🗋 Disable cache 🛛 Online 🔻 🛓 🛓 |         |          |               |           |         |             |            |       |
|                                                                                                    | Filter                                                 | Hide d  | ata URLs | XHR JS        | CSS Img   | Media F | Font Doc WS | Manifest O | ther  |
|                                                                                                    | 2000 ms                                                | 4000 ms |          | 6000 ms       | 8         | 000 ms  | 10000 m     | s          | 12000 |
|                                                                                                    |                                                        | -       |          | -             |           | -       |             |            |       |
|                                                                                                    |                                                        | -       |          | _             |           |         |             | T          |       |
|                                                                                                    |                                                        |         |          | 1             |           |         | -           |            |       |
|                                                                                                    | Name                                                   | Status  | Туре     | Initiator     | Size      | Time    | Waterfall   |            |       |
| CISCO VVebex                                                                                            | U vaera raturioutea-riarre,ua                          | 200     | ATT      | Mary1002.46.1 | 2.0 10    | 1201110 |             | -          |       |
|                                                                                                    | me                                                     | 200     | xhr      | polyfills.421 | 2.7 KB    | 111 ms  |             |            |       |
|                                                                                                    | me                                                     | 200     | xhr      | polyfills.421 | 2.7 KB    | 204 ms  |             |            |       |
|                                                                                                    | adminPortalidie limeout                                | 200     | xhr      | poly/1115.421 | 586 B     | 136 ms  |             |            |       |
|                                                                                                    | Clientmetrics                                          | 204     | xnr      | polymis.421   | 418 B     | 70 ms   |             |            |       |
|                                                                                                    | leatures roustomend=2138                               | 200     | xnr      | poly1115.421  | 2.0 KB    | 200 ms  |             |            |       |
|                                                                                                    |                                                        | 200     | xhr      | poly1115.421  | 588 B     | 69 ms   |             | -          |       |
|                                                                                                    | clientmetrics                                          | 204     | xhr      | poly1115.421  | 418 B     | 120 mg  |             |            | · .   |
|                                                                                                    | metrics                                                | 204     | xhr      | poly1115.421  | 410 D     | Dending |             |            |       |
|                                                                                                    | jobs                                                   | (penul  | xbr      | poly1115.421  | 0.8       | Pending |             |            |       |
|                                                                                                    | tamplatas                                              | (nendi  | xhr.     | polytilis.421 | 0.8       | Pending |             |            |       |
|                                                                                                    | 2f384032-5cba-4d6a-9a1                                 | 200     | xhr      | polyfills 421 | 512 B     | 839 ms  |             |            |       |
|                                                                                                    | 2f384032-5cba-4d6a-9a1                                 | (pendi  | xhr      | polyfills.421 | 0 B       | Pending |             |            |       |
|                                                                                                    | CiscoSansTTLight.0a0dc0                                | (pendi  | font     | main.969eb    | 0 8       | Pending |             |            |       |
|                                                                                                    | 83.46b2e58fe16676738e7                                 | 200     | script   | runtime.9b0   | 410 B     | Pending |             |            | - 1   |
|                                                                                                    | people insights 2.png                                  | 200     | png      | scripts.d3c6  | 25.6 KB   | 127 ms  |             |            | 1     |
|                                                                                                    | history.rss                                            | (pendi  | xhr      | polyfills.421 | 0 B       | Pending |             |            |       |
|                                                                                                    | collaboration_20.xml                                   | (pendi  | xhr      | polyfills.421 | 0 B       | Pending |             |            |       |
|                                                                                                    | unlicensedUsers                                        | (pendi  | xhr      | polyfills.421 | 0 B       | Pending |             |            |       |
|                                                                                                    | squared-fusion-gcal                                    | (pendi  | xhr      | polyfills.421 | 0 B       | Pending |             |            |       |
|                                                                                                    | squared-fusion-cal                                     | (pendi  | xhr      | polyfills.421 | 0 B       | Pending |             |            |       |
|                                                                                                    | CiscoSansTTExtraLight.3                                | (pendi  | font     | main.969eb    | 0 B       | Pending |             |            |       |
|                                                                                                    | services                                               | (pendi  | xhr      | polyfills.421 | 0 B       | Pending |             |            |       |
| By using Cisco Webex Teams Services you accept the Terms of Service and Privacy Statement. © 2019 Cisco | 2f384032-5cba-4d6a-9a1                                 | (pendi  | xhr      | polyfills.421 | 0 B       | Pending |             |            |       |
| CISCO and/or affiliates. All rights reserved.                                                           | index.json                                             | (pendi  | xhr      | polyfills.421 | 0 B       | Pending |             |            |       |

Paso 6. Después de pasar la ventana de inicio de sesión de SSO, busque una entrada llamada Me.

Paso 7. Haga clic en la entrada Me. Vaya a la pestaña Encabezados y desplácese hacia abajo hasta Solicitar encabezados. Junto a Autorización está el token portador.

| Name                                    | × Headers Preview Response Timing                                        |
|-----------------------------------------|--------------------------------------------------------------------------|
| uu+uubuu-uu61-+uuu-uu01-a               | Transfer-Encoding: chunked                                               |
| usage                                   | X-Content-Type-Options: nosniff                                          |
| services                                | X-Frame-Options: DENY                                                    |
| 2f384032-5cba-4d6a-9a18-1               |                                                                          |
| flags?name=fms.services.squ             | ▼ Request Headers                                                        |
| 2f384032-5cba-4d6a-9a18-1               | A Provisional headers are shown                                          |
| 2f384032-5cba-4d6a-9a18-1               | Accept: application/json, text/plain, */*                                |
| keys                                    | Access-Control-Expose-Headers: TrackingID                                |
| atlas.notification.dismissed-n          | Authorization: Bearer eyJhbGci0iJSUzI1NiJ9.eyJjbHVzdGVyIjoiUEY4NCIsInBya |
| 2f384032-5cba-4d6a-9a18-1               | XZhdGUiOiJleUpqZEhraU9pSktWMVFpTENKbGJtTWlPaUpCTVRJNFEwSkRMVWhUTWpVMkl   |
| atlas.notification.dismissed-n          | pd2lZV3huSWpvaVpHbHlJbjAuLmV4MW5fcjNrUFdZVXA0TDJDS0w4M0EuNjh0d0I3T0hiV   |
| domains                                 | lN4UmFn0DBEUklS0Us2bDJuRFVpc2Q5cjJsVE5pQ0lUaFBvbERQM1RzUEQ5aG5nQ0lsaDl   |
| 2f384032-5cba-4d6a-9a18-1               | HMFdJdDZPamIxY1dPc05UUXBGQTlLNC1PaU12NThtc0hF0G4zbmgyaF9jUzVWUG4ybzVnT   |
| 2f384032-5cba-4d6a-9a18-1               | zZlM28wS2pSbGtBNVJmaGxEeDI3YmVq0W1DM0VqMkJiTTYxc0VMN2FhaEdWMm54UVNUUDh   |
| CiscoSansTTExtraLight.38be              | EcWNpc2N40G1icmg1dV9YTTVlcWo3S1hmTDcwRWpNbzVwQzQyS1MyVWowbW45dmtsYVZJb   |
| me                                      | VpJcHZ1V0xF0HVvXzNLNUpFQXNXUW45VWpmdU5tNmpkTVhaeGtTbGlkUXd0S1lLc0JHd2d   |
| <ul> <li>data:image/svg+xml;</li> </ul> | CeVNDNTRiLVhsQUxjN1dQUWV40WpWa2x5VXQyWTRwbGlvXzlaTERqSjhIYTFlbW9Xb1ZjT   |
| control-hub-white.svg                   | k43RXBzWl83M1hndk5QT0tMUkNzbHZRdDl0ZjRvRVRaTUt0cGZXM2pi0WNSN0tCWXVtcnR   |
| squared-fusion-gcal                     | uWVBqb1EzLTFoeTEwcHFjeVlsUTdoMURkMjhJUFhzSXNmM2FIS3Q2ZUdpX0JUMzA5N0d2U   |
| squared-fusion-cal                      | ExNdUdlTFNsS3NtV1NvNnNvb1gweGYzUENWUnFx0Xl1Y2szYmg5UU5tY2ExbWpSTkp4NFV   |
| services                                | YNGVfdHE3MTE1elJKMl8yV2tnN3FiQU8zclBiRmxsTUtPelNPYy1aMHkwVF81c2RWYVp0Z   |
| services                                | WVLOUVyWXZmSl81Q1JfdEJEQkFsZmcwVlVSWGdGNnZ4U1hwaTFXblBaUEFnMlF0U0pEZDR   |
| domains                                 | iUld5RDZ6SlptMGJ0QzMyb21HcFQyWEV0UHJZQ3pxaDE1aVhHdkczZjhi0EFjbnBBMXVXR   |
| trials                                  | TB0WmtmbE56eUNjdWZ20EVfWXhtRzI4UjZpQU03WjAweTRwQWZmckZSVTltdXctRDZV0VF   |
| CiscoSansTTThin.f51c3a281               | oQ0d3M2ZWUUdQMWNkX0E5T2F4R19rUnlfSGpFRDM2SWtxdXpVbDgzTU1fVjhRaG1\SU1VN   |
| jobs                                    | 01ielVPQlA1TjFwazNGSnBfTGYxUDhid0xnTGMtcGNJNF9VQ3Rkc2N2RDNjb0RPTEUtUFh   |
| 109 requests 2.4 MB transferred         | tVEhlUWU30EllUEthWTkyeC1fR3hTcGRGYktLbGlnb0F0X0VmZmlpbDYyWGJsNHFLcHZTZ   |

# Configurar

Paso 1. Abra Postman y cree una nueva solicitud.

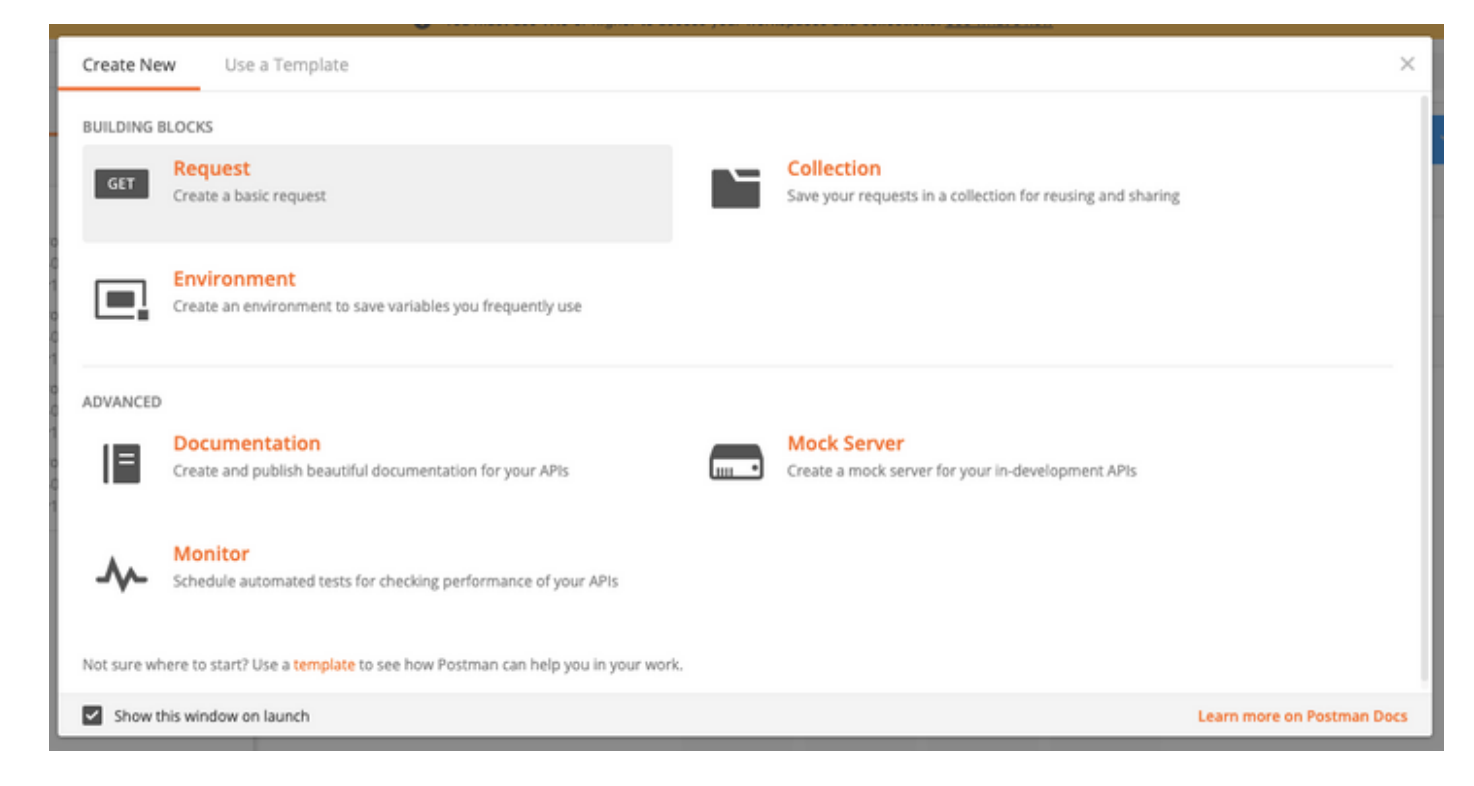

Introduzca un nombre y haga clic en Guardar en Webex.

### SAVE REQUEST

X

Requests in Postman are saved in collections (a group of requests). Learn more about creating collections

#### Request name

Remeber Me API

### Request description (Optional)

Adding a description makes your docs better

Descriptions support Markdown

#### Select a collection or folder to save to:

| $\mathbb{Q}_{\mathbb{Q}}$ Search for a collection or folder |                 |
|-------------------------------------------------------------|-----------------|
| Vebex Teams                                                 | + Create Folder |
|                                                             |                 |
|                                                             |                 |
|                                                             |                 |

Cancel

Save to Webex Teams

Paso 2. Vaya a la ficha Encabezados e introduzca las claves y los valores a continuación:

| Autorización      | Token portador  |  |  |  |  |
|-------------------|-----------------|--|--|--|--|
| Tipo de contenido | Aplicación/JSON |  |  |  |  |
| Aceptar           | Aplicación/JSON |  |  |  |  |

Paso 3. Reemplace {OrgID} en la URL por el orgid que encontró en Control Hub.

https://idbroker.webex.com/idb/idbconfig/{orgid}/v1/authentication

Paso 4. Haga un GET de Postman para ver el contenido de la política de autenticación:

```
{
    "EmailAsUid": true,
    "JITCreation": false,
    "JITUpdate": false,
    "KeepMeSignedIn": false,
    "KeepMeSignedInDuration": 14,
    "LockoutDuration": 1,
    "LockoutDurationMultiplier": 1,
    "LockoutFailureCount": 5,
    "LockoutFailureDuration": 300,
    "RememberMyLoginId": false,
    "RememberMyLoginIdDuration": 30,
    "mfaEnabled": false,
    "schemas": [
        "urn:cisco:codev:identity:idbroker:authnconfig:schemas:1.0"
    ]
}
```

Esta imagen ilustra los pasos 1 y 2.

| GET V https://idbroker.webex.com/idb/idbconfig/2f                                                                                                    | 384032-5cba-4d6a-9a18-17c9e709a8ec/v1/authentication  | Params      | Send 🗡         | Save ~       |
|----------------------------------------------------------------------------------------------------|-------------------------------------------------------|-------------|----------------|--------------|
| Authorization Headers (3) Body Pre-request Script                                                                                                    | Tests                                                 |             |                | Code         |
| Key                                                                                                    | Value                                                 | Description | ••• Bulk Edi   | t Presets 🔻  |
| <ul> <li>Authorization</li> </ul>                                                                                                    | Bearer eyJhbGciOiJSUzl1NiJ9.eyJjbHVzdGVyljoiUEY4NCIsl |             |                |              |
| ✓ Content-Type                                                                                                    | application/json                                      |             |                |              |
| Accept                                                                                                    | application/json                                      |             |                |              |
| New key                                                                                                    | Value                                                 |             |                |              |
| ndy Cookies Headers (8) Test Results                                                                                                    |                                                       |             | Status: 200 OK | Time: 187 ms |
| <ul> <li>"JITUpdate": false,</li> <li>"KeepMeSignedIn": false,</li> <li>"KeepMeSignedInDuration": 14,</li> <li>"LockoutDuration": 1,</li> <li>"LockoutDurationMultiplier": 1,</li> <li>"LockoutFailureCount": 5,</li> <li>"LockoutFailureDuration": 300,</li> <li>"RememberMyLoginId": false,</li> <li>"RememberMyLoginId": false,</li> </ul> |                                                       |             |                |              |
| <pre>13 "mfaEnabled": false,<br/>14 - "schemas": [<br/>15 "urn:cisco:codev:identity:idbroker:au<br/>16 ]<br/>17 }</pre>                                                                                                    | thnconfig:schemas:1.0"                                |             |                |              |

Paso 5. Copie lo anterior de su respuesta GET y péguelo en la pestaña Body con el uso del formato Raw como se muestra en la imagen:

| Authori                                                       | orization Headers (3) Body Pre-request |                                                                                                    | eaders (3) Body • Pre-request Script                                                                                      |                      | ders (3) Body • Pre-request Script |               |             |        |  |  |  |
|---------------------------------------------------------------|----------------------------------------|----------------------------------------------------------------------------------------------------|----------------------------------------------------------------------------------------------------|----------------------|------------------------------------|---------------|-------------|--------|--|--|--|
| form                                                          | n-data                                 | x-www-form-u                                                                                                    | urlencoded                                                                                                    | 🖲 raw                | binary                             | JSON (applica | ation/json) | $\sim$ |  |  |  |
| 1 -<br>2<br>3<br>4<br>5<br>6<br>7<br>8<br>9<br>10<br>11<br>12 | {                                      | EmailAsUid": tr<br>JITCreation": f<br>JITUpdate": fal<br>KeepMeSignedIn<br>LockoutDuration<br>LockoutDuration<br>LockoutFailureD<br>RememberMyLogin<br>RememberMyLogin | ue,<br>alse,<br>se,<br>: false,<br>uration":<br>": 1,<br>Multiplier<br>ount": 5,<br>uration":<br>Id": true,<br>IdDuration | 14,<br>": 1,<br>300, |                                    |               |             |        |  |  |  |
| 13<br>14 -<br>15<br>16<br>17                                  | }                                      | mfaEnabled": fa<br>schemas": [<br>"urn:cisco:c                                                                                                    | lse,<br>odev:ident                                                                                                    | ity:idbr             | oker:authr                         | config:sche   | mas:1.0"    |        |  |  |  |

Cambie RememberMyLoginId: false a RememberMyLoginId: true.

Elija un valor para RememberMyLoginIdDuration que corresponda a sus usuarios. Este valor determina el tiempo (en días) que el token Remember Me es válido en el navegador. Si un usuario intenta iniciar sesión en un sitio de Webex en ese navegador y en esa máquina con una dirección de correo electrónico diferente para fines de prueba o como una identidad de empleado diferente por cualquier motivo, no se les reconocerá con esa identidad.

Nota: el token Remember Me (Recordarme) es un hash cifrado de la dirección de correo electrónico solo con el fin de identificarlo en la pantalla de descubrimiento.

Paso 6. Haga un PARCHE desde Postman para sobrescribir sus cambios.

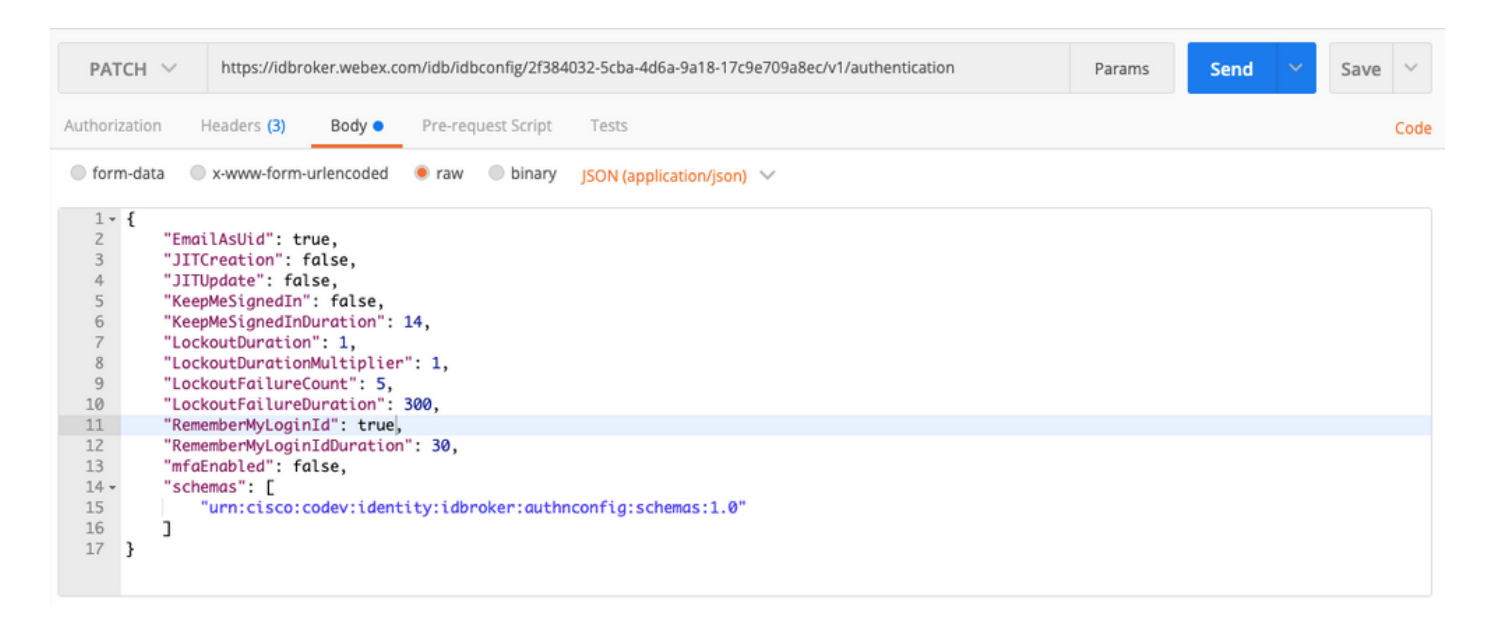

A Precaución: no cambie ninguno de los otros valores, ya que afectarán a la capacidad del sitio para que todos los usuarios puedan administrar la autenticación. Si cambia alguno de estos valores, no podrá recibir asistencia del TAC de Cisco.

# Verificación

Actualmente, no hay un procedimiento de verificación disponible para esta configuración.

# Troubleshoot

Actualmente, no hay información específica de troubleshooting disponible para esta configuración.

#### Acerca de esta traducción

Cisco ha traducido este documento combinando la traducción automática y los recursos humanos a fin de ofrecer a nuestros usuarios en todo el mundo contenido en su propio idioma.

Tenga en cuenta que incluso la mejor traducción automática podría no ser tan precisa como la proporcionada por un traductor profesional.

Cisco Systems, Inc. no asume ninguna responsabilidad por la precisión de estas traducciones y recomienda remitirse siempre al documento original escrito en inglés (insertar vínculo URL).